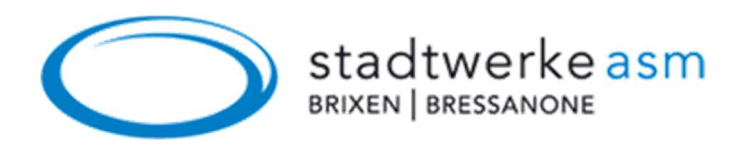

## Connessione alla rete Wi-Fi

Passo 1: Apri le Impostazioni e scegli la voce Wi-Fi.

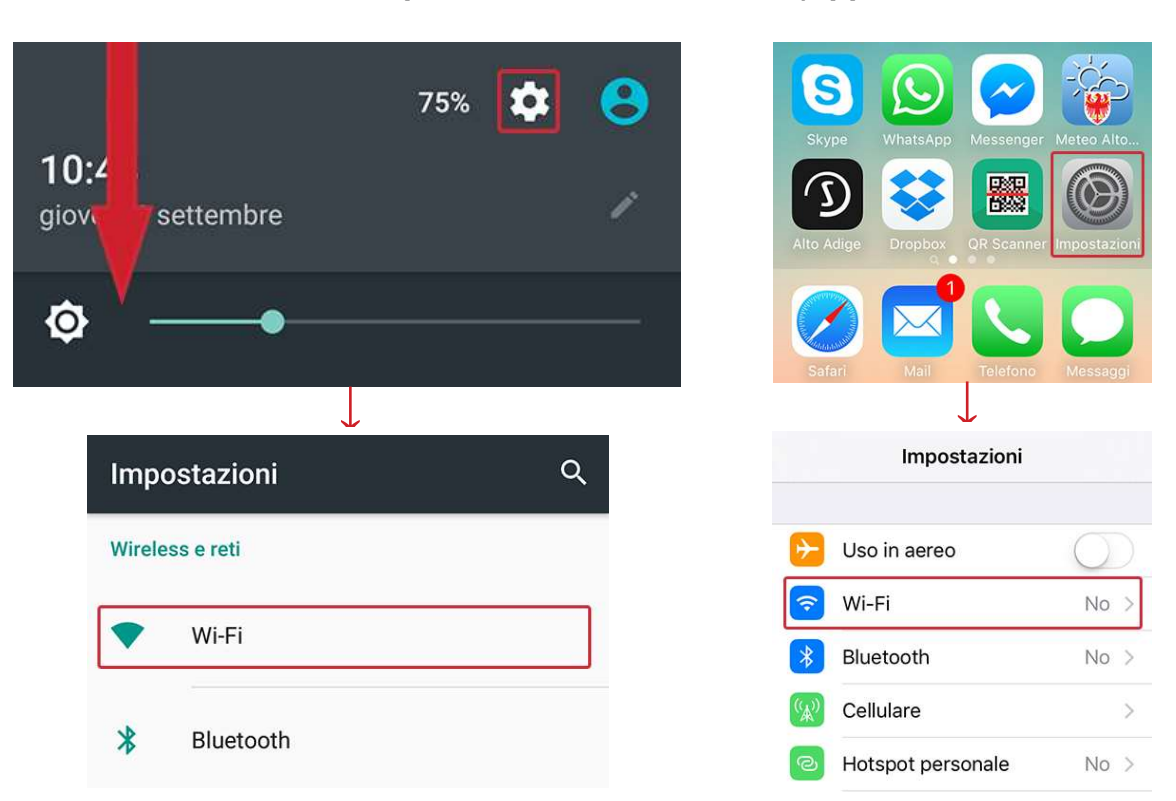

Android-Smartphones

**Passo 2:** Attiva il Wi-Fi. Successivamente apparirà una lista con tutte le reti Wi-Fi.

## Android-Smartphones

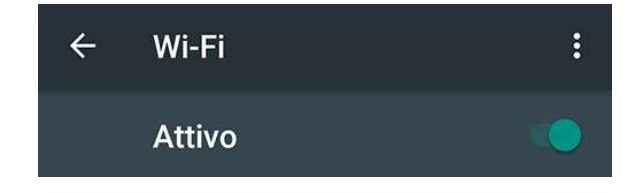

## iOS (Apple iPhone, iPad, iPod)

iOS (Apple iPhone, iPad, iPod)

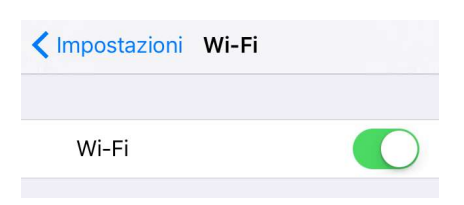

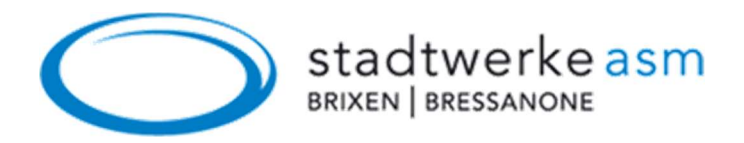

## Passo 3: Scegli la rete WIFI-Brixen-Bressanone.

| Android-Smartphones    |        |   | iOS (Apple iPhone, iPad, iPod |
|------------------------|--------|---|-------------------------------|
| ÷                      | Wi-Fi  | : | K Impostazioni Wi-Fi          |
|                        | Attivo |   | Wi-Fi                         |
| VIFI-Brixen-Bressanone |        |   | SCEGLI UNA RETE               |
|                        |        |   | WIFI-Brixen-Bressanone        |

**Passo 4:** Se appare la finestra di login, premi **Login**. In alternativa, puoi aprire un sito web che non utilizza un certificato SSL (senza "https", come p.es. http://wi.fi.it) attraverso il tuo browser. Successivamente verrai reindirizzato alla pagina di Login.

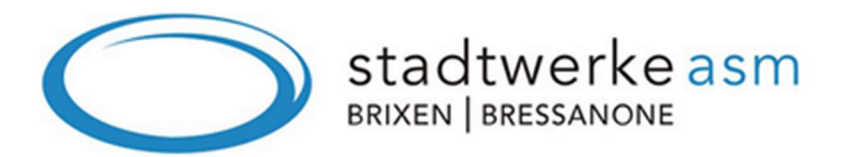

Benvenuti nella nostra rete Wi-Fi gratuita. Per accedere, La preghiamo di cliccare su **Login**. Le ricordiamo che per motivi di sicurezza terremo traccia dell'indirizzo Mac (codice univoco) del Suo dispositivo.

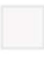

Si, accetto la dichiarazione sulla tutela dei dati. Clicca qui per leggere l'informativa.

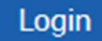